Invoices

View a listing of all product Invoices. This includes both paid and unpaid Invoices.

## Search

Use the *Search* field to search by *Invoice* #, *Control* #, *Field* or Invoice *Status*. Using the *Search* field filters the data down by matching results.

| Invoices | arch      |                             |                        |                      |                    |                  |                     | Export |
|----------|-----------|-----------------------------|------------------------|----------------------|--------------------|------------------|---------------------|--------|
| 143      | Field<br> | Invoiced Date<br>01/18/2024 | Due Date<br>02/15/2024 | Original<br>\$225.00 | Unpaid<br>\$225.00 | Status<br>Unpaid | 🗞 \$4.50 Discount 🕚 | •      |
| 142      | Field<br> | Invoiced Date<br>01/18/2024 | Due Date<br>02/15/2024 | Original<br>\$75.00  | Unpaid<br>\$0.00   | Status<br>Paid   |                     | •      |

## Filter

Data can be further filtered by selecting the **Filters** icon next to the *Search* field. Filter by *Invoice Date Range* to display results for Invoices with an *Invoice Date* within the selected date range or *Due Date Range* to display Invoices with a Due Date in the specified range. The filter can be used in conjunction with the *Search* feature.

Select the **Calendar** icon and choose a date from the calendar that displays or select in the *Date Range* fields and key in the desired start and end dates. Choose **Apply Filters** when done.

| Invoices             |    |          |   |
|----------------------|----|----------|---|
| \Xi Filters 🔍 Search |    |          |   |
| Invoice Date Range   |    |          |   |
| Start Date           | to | End Date | Ē |
|                      |    |          |   |
| Due Date Range       |    |          |   |
| Start Date           | to | End Date | Ē |
|                      |    |          |   |
| Apply Filters        |    |          |   |
|                      |    |          |   |

The filters selected display below the Filters button.

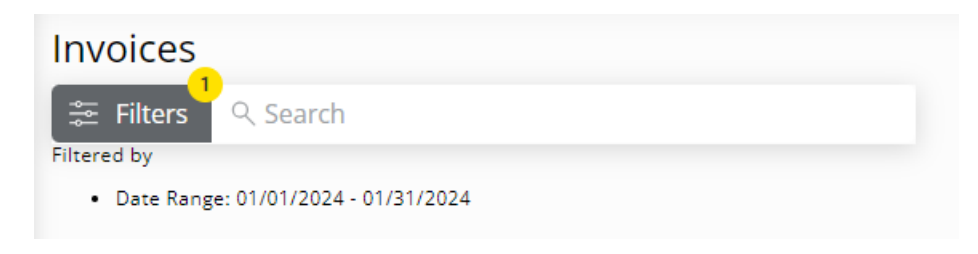

## Invoices

| 143 | Field<br>                     | Invoiced Date<br>01/18/2024 | Due Date<br>02/15/2024         | Original<br>\$225.00         | Unpaid<br>\$225.00        | Status<br>Unpaid    | 🗞 \$4.50 Discount 🕚 | <b>4</b>  2 |
|-----|-------------------------------|-----------------------------|--------------------------------|------------------------------|---------------------------|---------------------|---------------------|-------------|
| ÷   | Description<br>Dap (18-46-00) |                             | Your Quantity<br>1,000.000 Lbs | Unit Price<br>\$450.00 /Tons | Line Subtotal<br>\$225.00 | Split<br>100.0      | %<br>0000           |             |
|     |                               |                             |                                |                              | Subtotal<br>\$225.00      | Sales Tax<br>\$0.00 | Prepay<br>\$0.00    |             |

- Invoice # This is a unique identifying number assigned to the Invoice.
- Field This is the Field to which the Invoice was applied.
- Invoice Date This is the date listed on the Invoice. This can be the date the product was purchased or the date the Invoice was entered.
- Due Date This is the date payment for the Invoice is due.
- Original This is the original total dollar amount for the Invoice.
- Unpaid This is the amount of the Invoice which has not been paid.
- **Status** The *Status* indicates whether the Invoice has been *Paid* or remains *Unpaid* **Note:** If an Invoice has been partially paid, the *Status* will be *Unpaid*.
- **Discount** If a discount is applicable, the amount of the discount will display here. Hovering over the blue tooltip provides the discount amount and expiration date.
- Eye Icon Select the Eye icon to view additional Invoice details, including products, *Unit Price* and *Quantity*, *Split%*, *Tax*, and *Prepay*.
- Ellipsis View or download a copy of the Invoice by selecting the Ellipsis icon. This contains additional details such as products listed on the Invoice, account information, and Invoice comments.

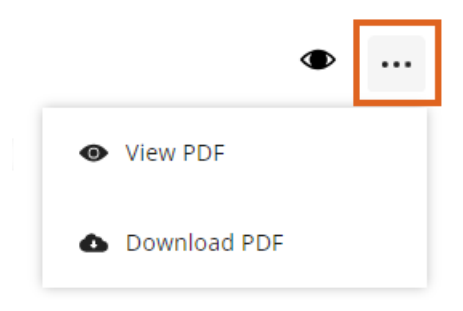